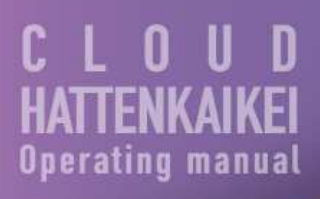

クラウド発展会計【操作マニュアル】

## 株主資本等変動計算書

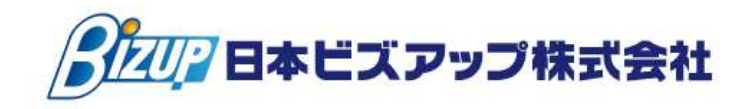

## 株主資本等変動計算書の設定

2つの出力方法があります。

- ① F 3 2 決算書印刷
- ② F 3 2 決算書印刷「株主資本等変動計算書(Excel)」

事前に株主資本等変動計算書は決算書印刷マスタを作成しないと出力されません。 株主資本等変動計算書は、当期に変動した金額を変動事由ごとに表記・登録する必要があります。

1. F7-1初期設定マスタ「決算書印刷マスタ」から「株主資本等変動計算書の設定へ」をク リックします。

- 2.表示されている純資産の部で、当期変動額が赤字になっている部分を選択・クリックします。
- 3. 画面右側の変動事由の上方に同じく純資産の項目が表記されるので、変動事由の欄にカーソルを合わせます。
- ※【】のついている科目は表題科目なのでついていない科目にカーソルを合わせて変更事由を 入れて下さい。

| 株主資本等変動計算                | <b>善設</b> 定 | 2019年1月~  | /12月        |         |        |          |       |            |  |
|--------------------------|-------------|-----------|-------------|---------|--------|----------|-------|------------|--|
| 2019/01/01~2019/12/31 通期 |             |           |             |         |        |          |       |            |  |
|                          |             |           |             |         |        |          |       |            |  |
|                          |             |           |             |         | 資本金    |          |       |            |  |
| 純資産の部                    | 当期首残高       | 当期変動額     | 当期末残高       |         | 変動事由   | 算出区分     | 連動項目  | 変動額        |  |
| 【株主資本】                   | 0           | 1,097,000 | 1,097,000 🔺 |         |        | <b>_</b> |       |            |  |
| 【資本金】                    | 0           | 1,000,000 | 1,000,000   |         |        | <b>–</b> |       |            |  |
| 資本金                      | 0           | 1,000,000 | 1,000,000   |         |        | <b>_</b> |       |            |  |
| 【利益剰余金】                  | 0           | 97,000    | 97,000      |         |        | <b>_</b> |       |            |  |
| 【その他利益剰余金】               | 0           | 97,000    | 97,000      |         |        | <b>_</b> |       |            |  |
| 【繰越利益剰余金】                | 0           | 97,000    | 97,000      |         |        | <b>_</b> |       |            |  |
| 編越利益剩余金                  | 0           | 97,000    | 97,000      |         |        | <b>–</b> |       |            |  |
|                          |             |           |             |         |        | <b>v</b> |       |            |  |
|                          |             |           |             |         |        | <b>–</b> |       |            |  |
|                          |             |           |             |         |        | <b>–</b> |       |            |  |
|                          |             |           |             |         |        | <b>–</b> |       |            |  |
|                          |             |           |             |         |        | <b>_</b> |       |            |  |
|                          |             |           |             |         |        | <b>_</b> |       |            |  |
|                          |             |           |             |         |        | <b>•</b> |       |            |  |
|                          |             |           |             |         |        | <b>–</b> |       |            |  |
|                          |             |           |             |         |        | <b>–</b> |       |            |  |
|                          |             |           |             |         |        | <b>v</b> |       |            |  |
|                          |             |           |             |         |        | <b>_</b> |       |            |  |
|                          |             |           |             |         |        | <b>v</b> |       |            |  |
|                          |             |           | -           |         |        | <b>v</b> |       |            |  |
|                          |             |           |             | 行挿入(F2) | ↑(F5)  |          | 当期変動額 | 0          |  |
|                          |             |           |             | 行削除(F3) | ↓ (F6) |          | 差額    | -1,000,000 |  |
|                          |             |           |             |         |        |          |       |            |  |

4. F4 参照ボタンで、変動事由を選択し、変動した金額を入力します。(変動事由が二つ以上ある場合は、その次の行に記載します)

| 株主資本等変動計算                | 書設定   | 2019年1月~12月 |           |   |                           |          |             |           |  |  |  |  |
|--------------------------|-------|-------------|-----------|---|---------------------------|----------|-------------|-----------|--|--|--|--|
| 2019/01/01~2019/12/31 通期 |       |             |           |   |                           |          |             |           |  |  |  |  |
|                          |       |             |           |   |                           |          |             |           |  |  |  |  |
|                          |       |             |           |   | 資本金                       |          |             |           |  |  |  |  |
| 純資産の部                    | 当期首残高 | 当期変動額       | 当期末残高     |   | 変動事由                      | 算出区分     | 連動項目        | 変動額       |  |  |  |  |
| 【株主資本】                   | 0     | 1,097,000   | 1,097,000 | - | 新株の発行                     | 差額 💌     |             | 1,000,000 |  |  |  |  |
| 【資本金】                    | 0     | 1,000,000   | 1,000,000 |   |                           | -        |             |           |  |  |  |  |
| 資本金                      | 0     | 1,000,000   | 1,000,000 |   |                           | <b>_</b> |             |           |  |  |  |  |
| 【利益剰余金】                  | 0     | 97,000      | 97,000    |   |                           | <b>_</b> |             |           |  |  |  |  |
| 【その他利益剰余金】               | 0     | 97,000      | 97,000    |   |                           | <u> </u> |             |           |  |  |  |  |
| 【繰越利益剰余金】                | 0     | 97,000      | 97,000    |   |                           | <u> </u> |             |           |  |  |  |  |
| 繰越利益剰余金                  | 0     | 97,000      | 97,000    |   |                           | <u> </u> |             |           |  |  |  |  |
|                          |       |             |           |   |                           | <u> </u> |             |           |  |  |  |  |
|                          |       |             |           |   |                           | <u> </u> |             |           |  |  |  |  |
|                          |       |             |           |   |                           | <u> </u> |             |           |  |  |  |  |
|                          |       |             |           |   |                           | <u> </u> |             |           |  |  |  |  |
|                          |       |             |           |   |                           | <u> </u> |             |           |  |  |  |  |
|                          |       |             |           |   |                           |          |             |           |  |  |  |  |
|                          |       |             |           |   |                           |          |             |           |  |  |  |  |
|                          |       |             |           |   |                           |          |             |           |  |  |  |  |
|                          |       |             |           |   |                           |          |             |           |  |  |  |  |
|                          |       |             |           |   |                           |          |             |           |  |  |  |  |
|                          |       |             |           |   |                           |          |             |           |  |  |  |  |
|                          |       |             |           | _ |                           |          |             |           |  |  |  |  |
|                          |       |             |           | Ŧ |                           |          | 11/00/00/01 |           |  |  |  |  |
|                          |       |             |           |   | <u> 行挿入(F2)</u> (F5) (F5) |          | 白期変動額       | 1,000,000 |  |  |  |  |
|                          |       |             |           |   | <u>(11月11)</u><br>(F6)    |          | 左額          | 0         |  |  |  |  |
|                          |       |             |           |   |                           |          |             |           |  |  |  |  |

5.入力した変動額が、当期変動額と一致すると(画面右下の差額が0になると)、表示される 純資産の部の当期変動額が青字に変わります。

当期変動額が複数ある場合は、2~5を繰り返します。
 作業が完了したら、F8確定を押し、決算書印刷マスタでF8登録ボタンを押してください。

## 株主資本等変動計算書(Excel)の注意点

※株主資本等変動計算書の設定で変動事由を複数階層で設定している場合、金額が重複して計 上されます。

くよくある質問>

- Q1. 株主資本等変動計算書に取崩した積立金が出てこない
- A.残高がないと出てこない仕様になっているので決算書マスタ登録で出てこない積立金の 表示を「2表示」から「1常に表示する」に変更する。年度繰越処理をしたら元に戻す。
   <決算書マスタ仕様>
- 表示: 残高0を表示しない
- 常表示: 残高0でも表示する